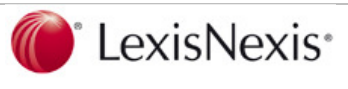

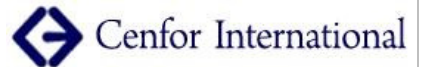

# LexisNexis Informa... N°4 Nov11-Feb12

Newsletter informativa per gli Utenti Accademici Italiani

Academic

nel vostro sito

Gli strumenti a vostra disposizione

per un miglior utilizzo del servizio

Nuove fonti incluse in LexisNexis

Aggiungete il logo di LexisNexis

Lexis Middle East Law

In questo numero:

- FAQ su LexisNexis Academic •
- Cenfor a Bibliostar 2012: 15 e 16 marzo Milano, Palazzo delle Stelline
- I servizi online di LexisNexis presentati al seminario AIDA "Dati e informazioni per lo sviluppo" – 16 Marzo, Palazzo delle Stelline

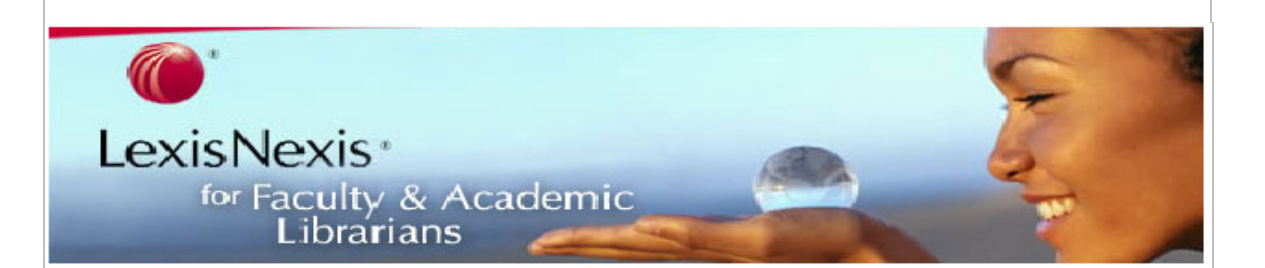

Gli strumenti a vostra disposizione per un miglior utilizzo del servizio: YouTube Tutorials Video corsi in italiano

- Academic Product Wiki
- Statistiche d'uso

#### LexisNexis Academic YouTube® Tutorials

Seguite i Video Tutorials interattivi su LexisNexis Academic con link a YouTube per avere una guida sul servizio.

Ricordiamo che sono anche a disposizione degli utenti i Video Corsi in lingua italiana di Cenfor che accompagnano nella conoscenza dell'interfaccia e dei contenuti. Possono essere ascoltati al computer sia in Biblioteca che in remoto.

Per richiedere la password di accesso potete scrivere a electres@cenfor.it

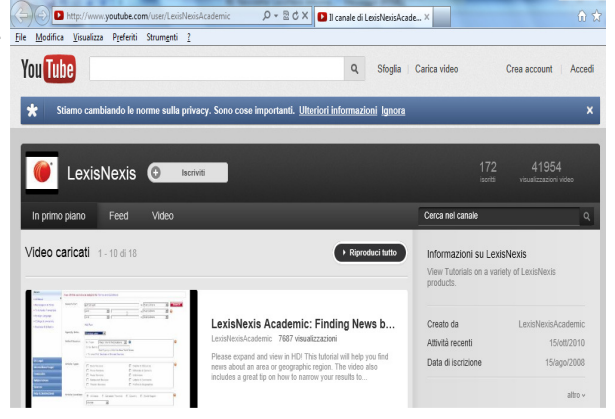

Una volta ottenuta la password di accesso, potrete accedere all'area riservata del sito Cenfor e

visualizzare il videocorso per un mese.

#### Academic Product Wiki

La Wiki vi aiuta a usare al meglio i servizi di LexisNexis Academic, fornendo utili suggerimenti e consigli per le vostre ricerche.

La URL di accesso è la seguente: http://wiki.lexisnexis.com/academic/index.php?title=Main\_Page

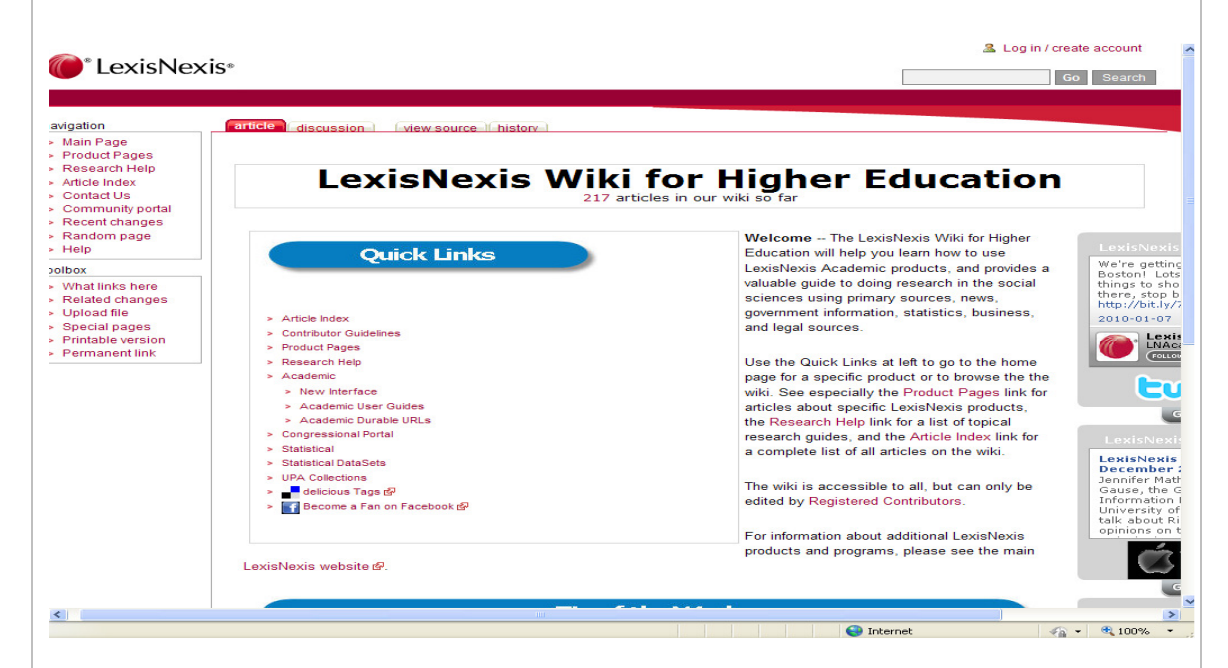

#### Le statistiche d'uso

Potete accedere alle statistiche d'uso di LexisNexis nel formato Counter e otterrete tutte le informazioni necessarie in modo chiaro ed esaustivo.

Nel caso non aveste ricevuto la comunicazione a riguardo al vostro indirizzo di posta elettronica, contattateci per ottenere il vostro ID e password: electres@cenfor.it

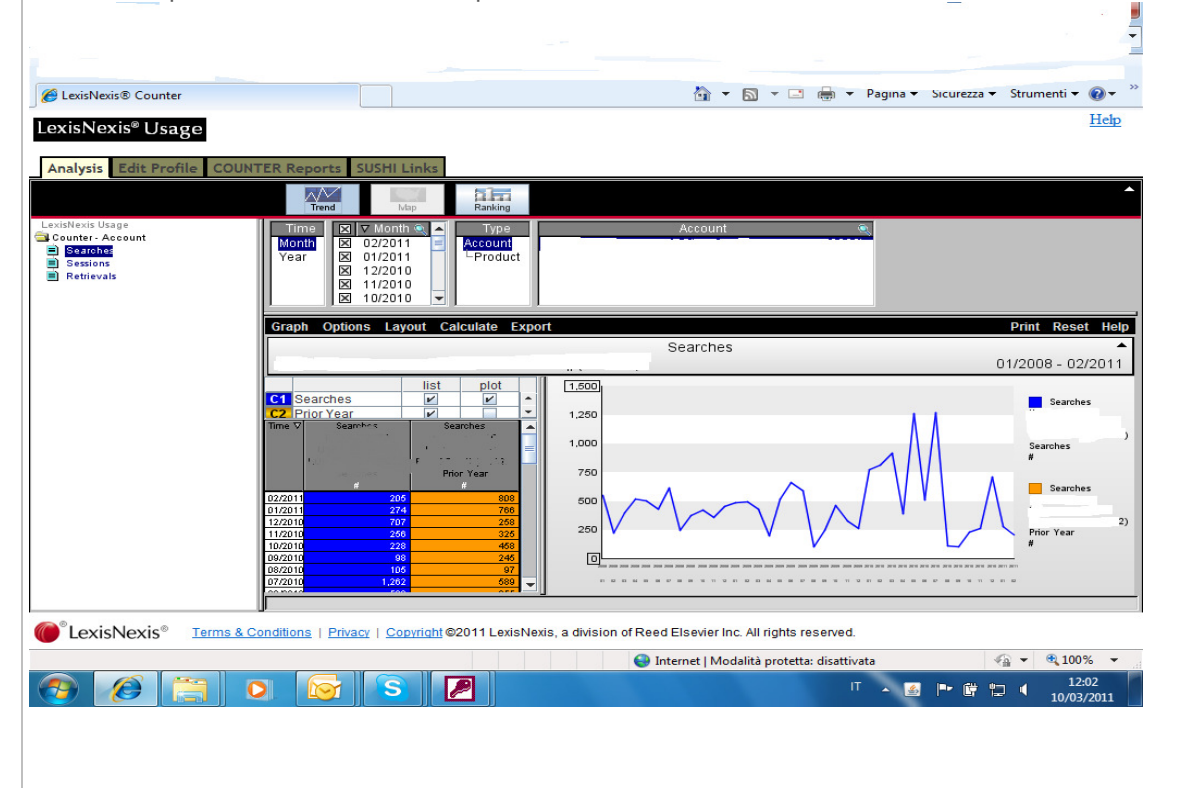

### Nuove fonti incluse in LexisNexis Academic

### SCHWEIZER

VERSICHERUNG Schweizer Versicherung: mensile in lingua tedesca specializzato nel mercato assicurativo svizzero.

# LA BANQUE

SUISSE La Banque Suisse: rivista svizzera in lingua francese, rivolta ai professionisti della finanza e del campo dell'assicurazione.

# SCHWEIZER

BANK schweizer Bank: rivista svizzera in lingua tedesca, politicamente indipendente, che copre un ampia gamma di argomenti in ambito finanziario e bancario.

#### lecho fr

L'Echo Republicain: quotidiano locale in lingua francese.

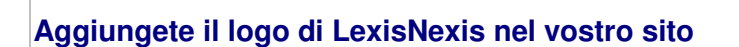

I loghi ufficiali di LexisNexis sono i seguenti: LexisNexis 🙃 🍘 LexisNexis

I sottoscrittori possono scegliere la versione che meglio incontra le loro esigenze e fare un download, stampare e riprodurre il logo nel sito della Biblioteca seguendo le condizioni indicate al http://www.lexisnexis.com/academic/corporate/aulogo.asp link:

### Lexis Middle East Law

Lexis Middle East Law che é un servizio online che fornisce accesso a Legislazione. Casi e Commentary sulle leggi degli Emirati Arabi e consente di avere una panoramica più ampia sui paesi della regione medio orientale. Per maggiori informazioni vedere: www.lexismiddleeastlaw.ae

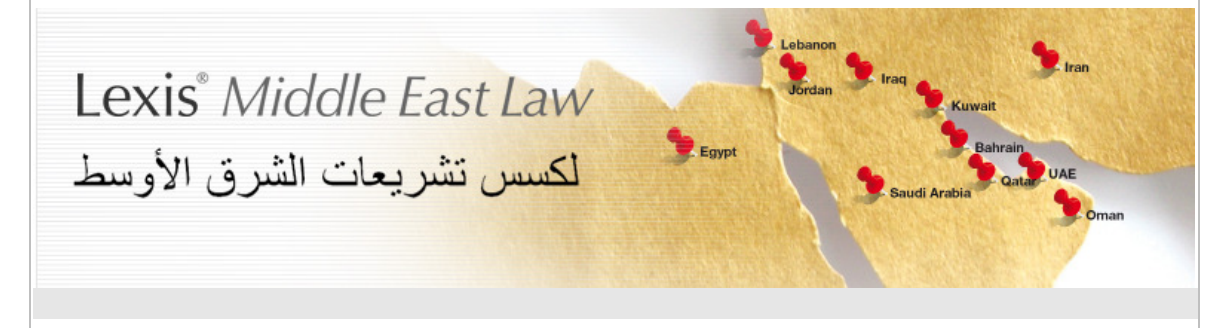

# FAQ su LexisNexis Academic

Qual'è la differenza tra le ricerche "Terms and Connectors" e "General Language"?

Una ricerca "Terms and Connectors" usa gli operatori booleani, come PUBLICATION() e w/3, per restringere i risultati. Una ricerca "General Language" usa il linguaggio naturale. E' sufficiente digitare le parole proprio come si è soliti fare con un motore di ricerca su internet.

### Cosa sono gli "index terms" e quando e come posso utilizzarli?

LexisNexis Academic utilizza un indice per catalogare il suo contenuto. Se state cercando un articolo, una trascrizione o un caso su, per esempio, il baseball, potete includere il termine "Baseball" alla vostra ricerca e il risultato comprenderà tutti gli articoli che sono stati indicizzati sul "Baseball". Per maggiori informazioni consultate:

http://wiki.lexisnexis.com/academic/index.php?title=SmartIndexing http://wiki.lexisnexis.com/academic/index.php?title=Power Search: Use the Index

#### Cosa significa cercare nelle "Document Sections"?

Una "document section" è un elemento all'interno del documento come per esempio "Byline", "Date", etc. Queste sezioni sono utili quando è necessario restringere la vostra ricerca a qualcosa di molto specifico, come il nome di un autore o una parola di un titolo. Maggiori informazioni:

http://wiki.lexisnexis.com/academic/index.php?title=Academic Document Sections

#### Posso fare una ricerca all'interno di una specifica fonte?

Certamente. Selezionando la Easy Search, iniziate a digitare la fonte che state cercando nel campo "Search the News". In alternativa, è possibile far clic sul campo di ricerca in alto nella pagina e ricercare la fonte, o scorrere la lista A-Z

Potete ricercare le fonti per titolo, città o stato, o per materia. Una volta trovata la fonte all'interno della quale desiderate effettuare la ricerca, selezionatela e fate click sul pulsante rosso "OK-Continue". E' possibile selezionare più di una fonte contemporaneamente.

#### Posso salvare le ricerche o predisporre un servizio di alerting?

LexisNexis Academic non consente di predisporre e personalizzare un servizio di alerting. Tuttavia è relativamente semplice costruire <u>Durable URLs</u> che avviano ricerche automatiche.

#### Come posso accedere all'elenco mensile del contenuto (La lista A-Z)?

Visitate: http://amdev.net/rpt std content.php per fare il download del contenuto aggiornato.

# Quando non trovo la fonte che sto cercando, dopo aver selezionato il menu a discesa "Select Sources", come posso trovarla?

La risposta è semplice: consultate le fonti! Maggiori chiarimenti al link: http://wiki.lexisnexis.com/academic/index.php?title=Academic Sources Tab

# Come faccio ad effettuare la ricerca in tutte le pubblicazioni di un'area geografica particolare?

Utilizzate il form "Regional News Search" per cercare le fonti di una particolare area. Fate click sul "News Tab" quindi selezionate "Regional News". Anche l'elenco delle fonti vi aiuterà a trovare pubblicazioni per locazione geografica, cercando tra "aggregated sources" che includono giornali per stato, regione e paese.

Maggiori dettagli:

http://wiki.lexisnexis.com/academic/index.php?title=Academic Sources Tab

#### Cosa sono le Shepard's Citations?

Le Shepard's Citations sono uno strumento estremamente utile per le ricerche in ambito legale. Inserendo il numero di citazione di un caso nel Shepard's, vedrete tutte le volte che quel determinato caso è stato menzionato e, soprattutto, se il caso viene considerato o meno "good law". Se il caso è stato revocato, potrebbe non essere più citato e pertanto considerato "bad law". Per utilizzare lo Shepard's, potete inserire il numero di citazione nel modulo di ricerca Shepard's Citation (a destra, sopra Federal & State cases), oppure all'interno del caso attuale visualizzato, selezionando il menu a discesa "Next Steps" nell'angolo superiore a destra del vostro documento

#### e selezionare "Shepardize" dalla lista. Maggiori informazioni: http://wiki.lexisnexis.com/academic/index.php?title=Shepard%27s Citations

#### Cosa posso trovare nel Company Dossier?

Company Dossier è uno strumento molto utile per chi desideri effettuare ricerche in ambito business. Potete trovare informazioni sulle più importanti aziende: analisi e lista dei concorrenti, la struttura gerarchica delle società, informazioni finanziarie e legali. E' possibile inoltre utilizzare il modulo "Compare Companies" per effettuare allo stesso tempo comparazioni di fino a cinque aziende.

#### Cosa posso trovare nella "People Search" nella Easy Search?

Inserendo il nome e il cognome, potete trovare molte informazioni su una persona. E' importante ricordare che il servizio non fornisce informazioni sulla formazione della persona, ma potrete trovare informazioni biografiche generali, biografie legali, biografie governative, etc. La ricerca viene effettuata anche nel database Marquis Who's Who incluso nella vostra sottoscrizione.

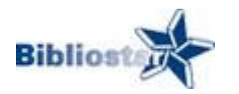

### Cenfor a Bibliostar 2012: 15 e 16 marzo Milano, Palazzo delle Stelline

Cenfor International é presente con lo Stand A 34, piano terra, a **Bibliostar 2012**, l'esposizione di servizi, tecnologie e arredi per le biblioteche, che si tiene a Milano presso il Palazzo delle Stelline nei giorni 15 e 16 marzo 2012.

Per appuntamenti allo stand si prega di inviare una e-mail all'indirizzo: electres@cenfor.it

# I servizi online di LexisNexis presentati al seminario AIDA *"Dati e informazioni per lo sviluppo"* Venerdì 16 marzo 2012 – Milano, Palazzo delle Stelline – Sala Caccia Dominioni Ore: 9,30 – 13,30

In parallelo al Convegno "I nuovi alfabeti della biblioteca", che si svolgerà il prossimo 15 e 16 marzo al Palazzo delle Stelline di Milano, si terrà a cura di AIDA (Associazione Italiana per la Documentazione Avanzata) il seminario **Dati e informazioni per lo sviluppo**. L'evento si propone di analizzare l'importanza sempre maggiore che l'accesso a dati e informazioni ha assunto per uno sviluppo economico e sociale di qualità, offrendo al contempo una panoramica di ciò che produttori pubblici e privati mettono oggi a disposizione dell'utenza attraverso la rete.

Tra i relatori anche Patrizia Rivara, consulente Cenfor, con un intervento dal titolo LexisNexis: una visione globale sulle informazioni che avrà lo scopo di illustrare l'alta qualità dei servizi di informazione online LexisNexis.

Il programma completo del seminario è disponibile alla URL http://sites.google.com/site/documentalisti/seminario-2012

|                        | Contattaci           | <b>i</b><br><u>informazioni</u> |
|------------------------|----------------------|---------------------------------|
| Iacono Gandolfo        | Anna Merlo           | Marcella Janmaat                |
| Country Manager        | Marketing Manager    | Marketing Executive             |
| LexisNexis Netherlands | Cenfor International | LexisNexis Netherlands          |
| www.lexisnexis.com     | www.cenfor.net       | www.lexisnexis.com              |